### 如何在 Google Meet 直播電腦(電子書)的聲音--超強的電腦混音軟體 VbAudio Voicemeeter

本操作說明由大橋國小王聖閔老師編寫(2022/4/9) 歡迎轉載,但請註明出處

點此開啟 YOUTUBE 操作影片

說明

1.Google Meet 預設只能直播瀏覽器分頁(含 YouTube)的聲音(如下圖)

|           | 分享螢幕畫面 |                       |  |  |
|-----------|--------|-----------------------|--|--|
|           |        | 你的整個畫面                |  |  |
|           | 8      | 單個視窗                  |  |  |
|           |        | <b>分頁</b><br>最適合影片與動畫 |  |  |
| 🔹 🕲 🕘 🗉 💿 |        |                       |  |  |

| 共用 Microsoft Edge 分頁<br>Edge 想要與 meet.google.com 分享您的螢幕內容。        |            |  |  |  |  |
|-------------------------------------------------------------------|------------|--|--|--|--|
| <ul> <li>Meet - rse-ijum-sgz</li> <li>GOOGLE MEET - 搜尋</li> </ul> | 選取要預覽的索引標籤 |  |  |  |  |
|                                                                   |            |  |  |  |  |
| ✔ 分享索引標籤音訊                                                        | 共用 取消      |  |  |  |  |

但若轉播螢幕或電子書時無法轉播聲音

解決方法

安裝 VbAudio Voicemeeter 軟體,並依本文調整 Voicemeeter 下載位址

<u>https://download.vb-audio.com/Download\_CABLE/VoicemeeterSetup.exe</u> 下载後直接執行

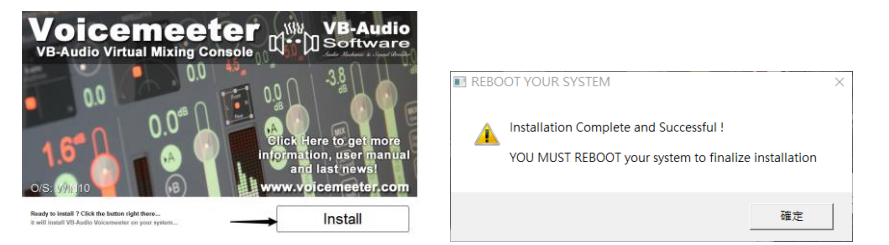

安裝完後電腦要求重新開機(其實不用重開機,若不放心還是可以重開機) 想辦法找到 volice meeter 軟體,並在桌面建立捷徑,方便以後操作。

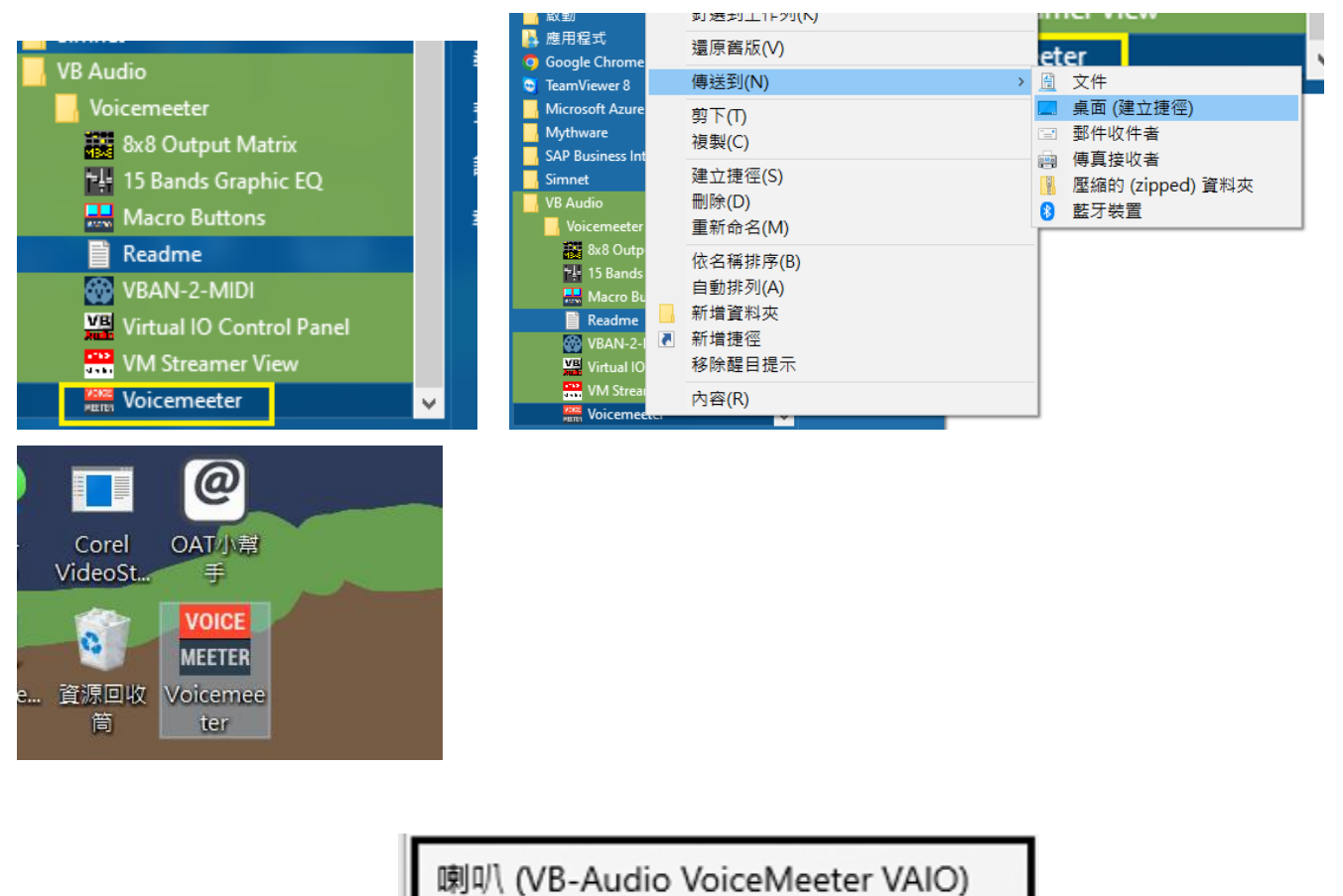

先把電腦預設聲音輸出改成

|     | 選取播放裝置 ~                                           |
|-----|----------------------------------------------------|
|     | 喇叭 (Realtek(R) Audio)                              |
|     | 喇叭 (VB-Audio VoiceMeeter VAIO)                     |
|     | Realtek Digital Output (Realtek(R) Audio)          |
|     | Bashalr Diaital Output(Optical) /Bashalr/D) Audia) |
| ]焦點 | ۵») — 67                                           |

,此時電腦暫時會沒有聲音,但不用擔心,完成以下設定後就會有聲音,而且比原來的裝置更方便。

# 打開 voice meeter 軟體,設定如下圖

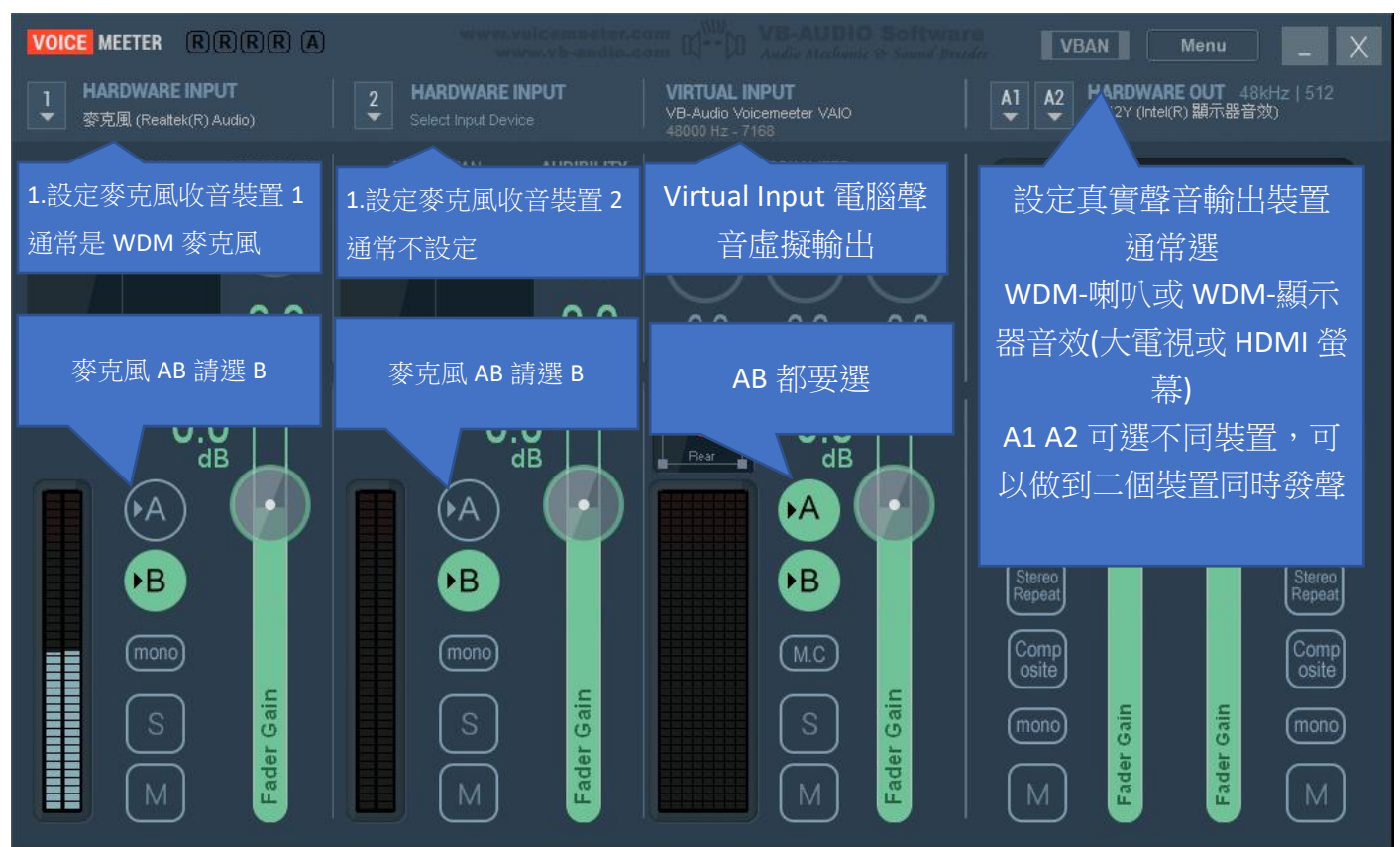

#### 設定重點(由左而右看)

| 1.HARDWARE INPUT      | 設定您的實體麥克風聲音輸入位置,AB 只選 B   |
|-----------------------|---------------------------|
| 1.HARDWARE INPUT      | 設定第二個麥克風(若有的話), AB 也只選 B  |
| Virtual Input         | 電腦聲音虛擬輸出,AB 都要選,這樣才能把電    |
|                       | 腦聲音轉到 MEET 輸入             |
| A1 A2 HARDWARE OUTPUT | 設定真實聲音輸出裝置                |
|                       | 通常選 WDM-喇叭或 WDM-顯示器音效(大電視 |
|                       | 或 HDMI 螢幕)                |
|                       | A1 A2 可選不同裝置,可以做到二個裝置同時發  |
|                       | 聲                         |

最後在 MEET 使用時,請將 Meet 相關相關設定如下圖。

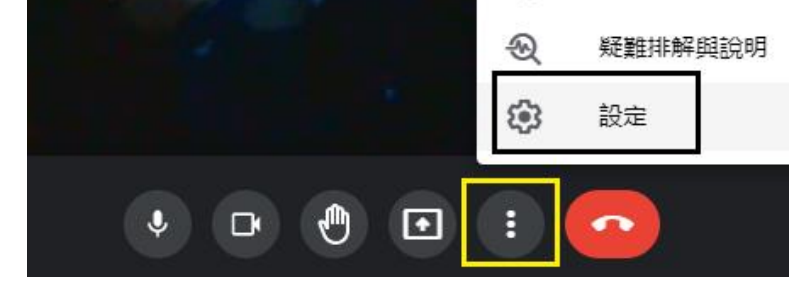

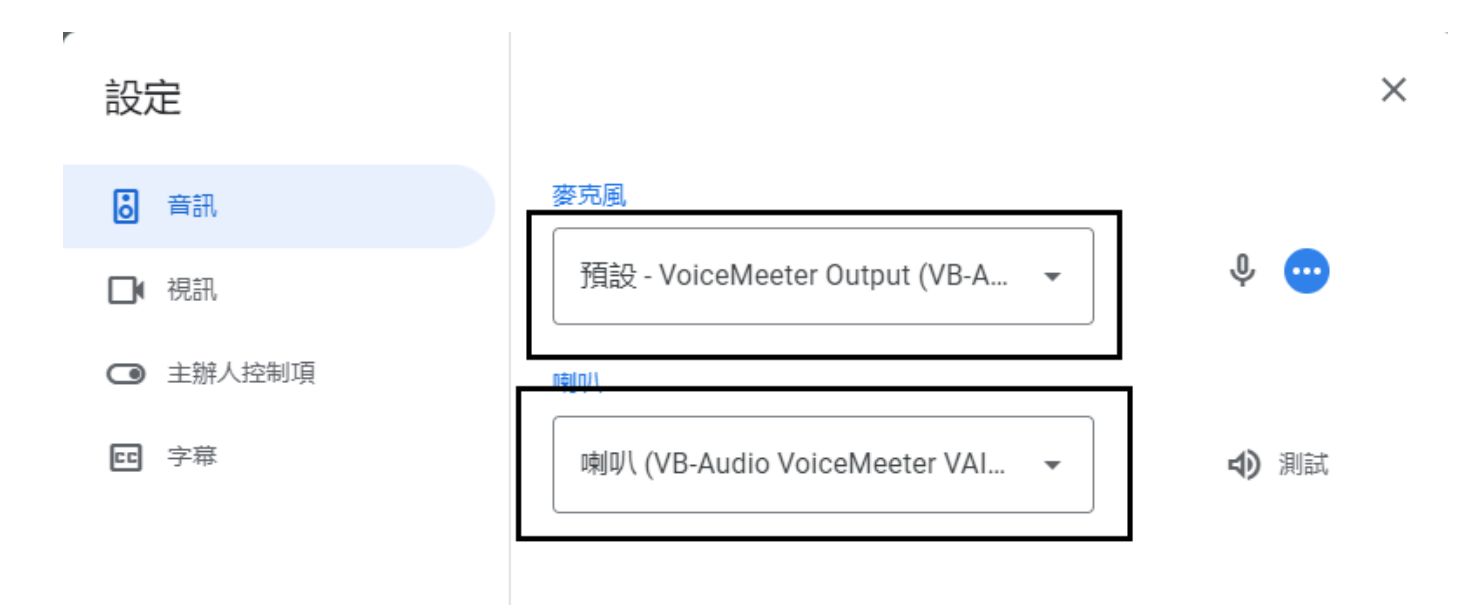

以上調整完畢後,就可以在 MEET 直播電子書或電腦的聲音。

## 補充 1.

使用 Voice MEETER 時若麥克風聲音太小聲,只要直接調 1 的 Fader Gain(手推增益值,其實就是音量) 即可,非常方便

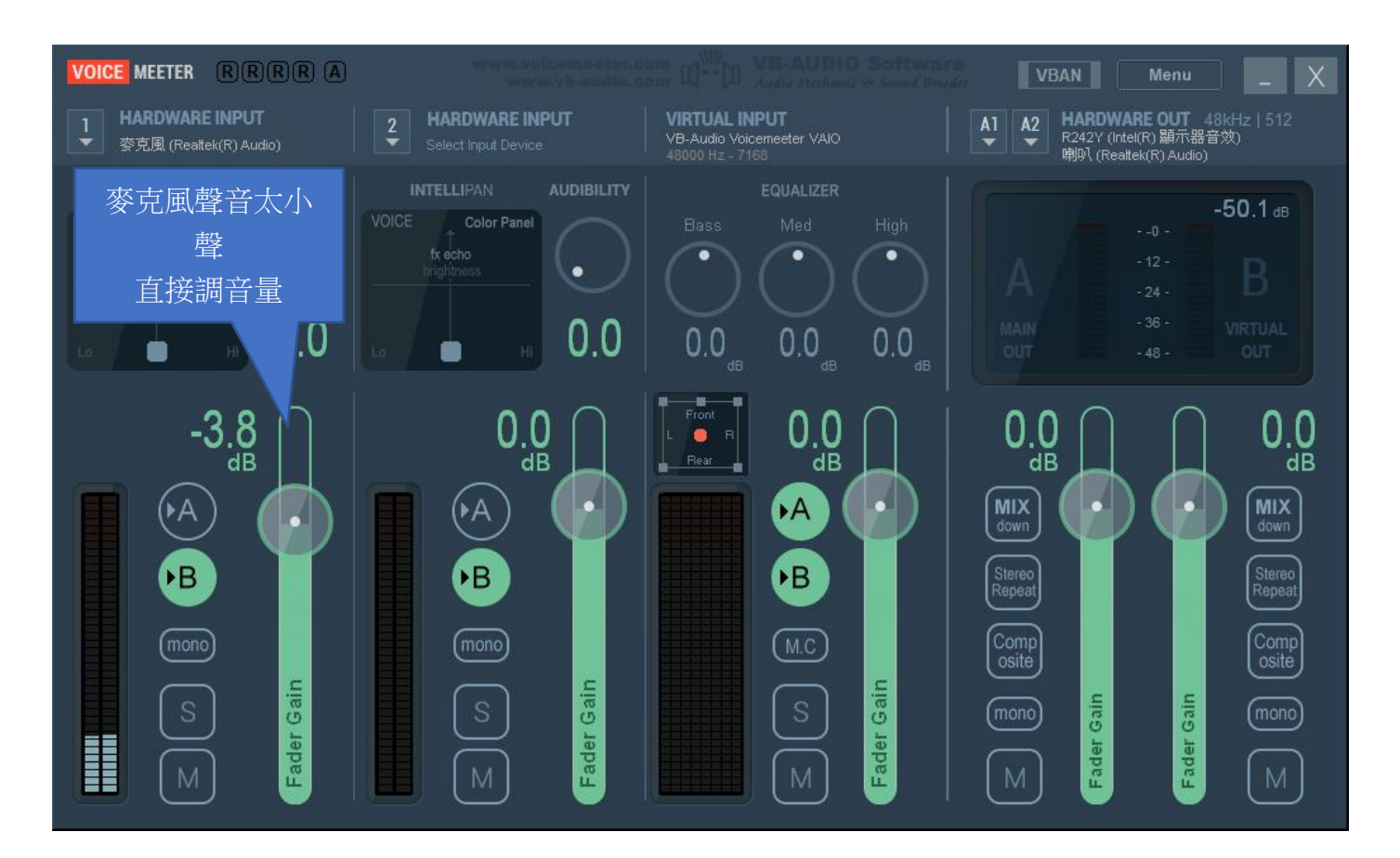

補充2

剛插入耳機時或耳機拔除重接耳機會沒有聲音,需重新選擇輸出或輸入裝置才會有聲音 解決方法,在 MENU 內設定 AutoRestart

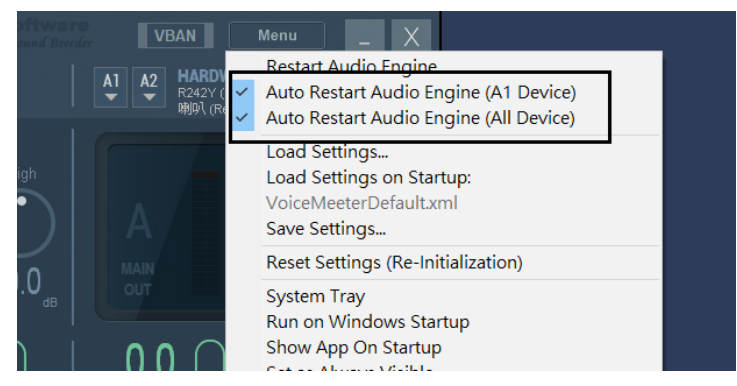

#### 設定好後,拔除重接上耳麥,大約等5秒就會有聲音。

#### 補充 3.

#### 有一個網路上朋友反映的缺點,但我使用時沒有遇到這個狀況

當學生參與討論時,學生的聲音會變成是電腦聲音的一部份,被自己電腦收音又傳回學生的電腦, 導至學生電腦出現回音。但實務上我沒遇過這個問題,也許新版 MEET 已經處理掉回音的問題也不 一定。

## 若遇到的解決方法1

1.請手動關閉 Virtual Input 的 B 頻道,關閉電腦聲音的直播,待討論完畢或又需要放聲音時再開啟,如下圖

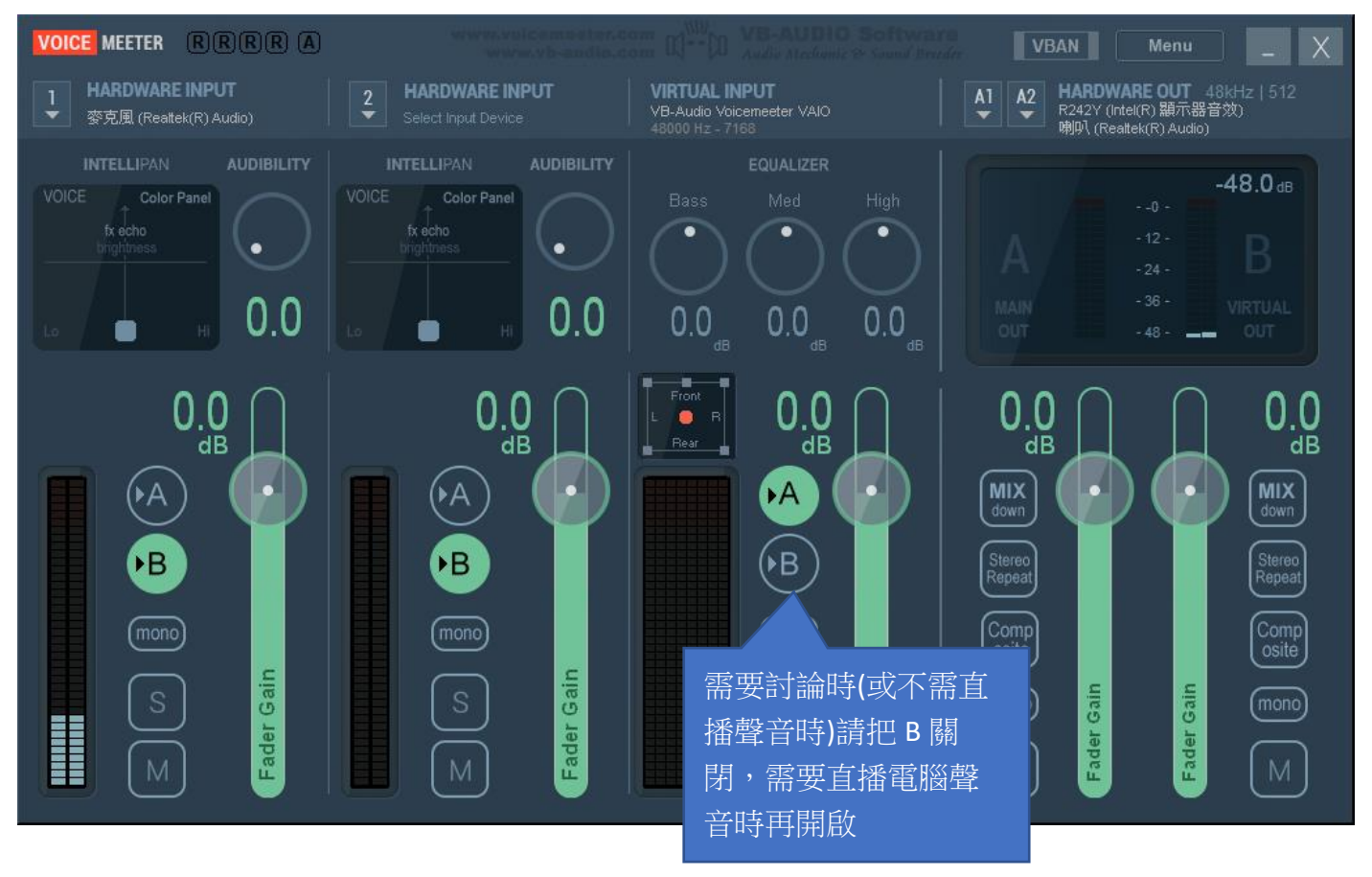

但手動關閉 B 時,有時會忘了切回來,導至電腦聲音又沒有傳出去

### 解決方法 2.

在 MEET 的音效設定內將喇叭改回『通訊-實體音效卡(實際名稱視電腦配備而定,例如下圖是通訊--喇叭(Realtek(R) Audio)』,這樣 MEET 參與者輸入的聲音就不會又被回傳到會議參與者的電腦(如下圖),也不用擔心 B 忘了切回去導至電腦畫面直播時又沒有聲音。

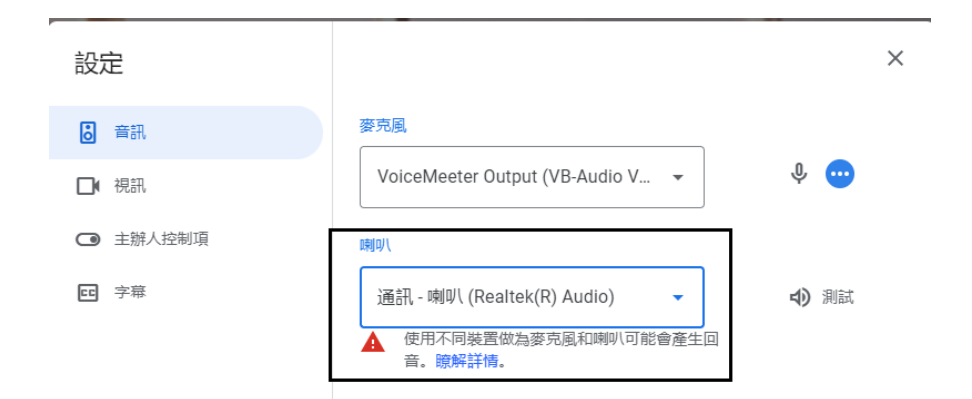

但實際使用時傳送電腦聲音會不會異常,需使用者自行測試確認。